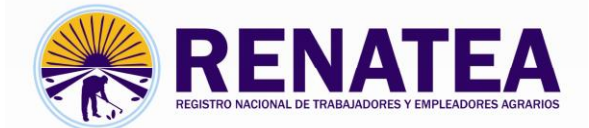

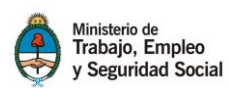

### Manual registración empleadores

## Modalidad de Registración

La única modalidad de Registración de empleador es vía online y consta de dos partes.

 Presentación online: el empleador puede cargar todos los datos referentes a la inscripción utilizando el portal, sube la documentación al sistema, mediante el modulo documentación Registración empleador, imprime, adjunta al formulario la documentación que digitalizó y lo lleva a la delegación más cercana.

NOTA: si carga todos los datos y sube la documentación ya estaría habilitado para operar en el portal de empleadores por un periodo de 60 días, hasta que presente la documentación físicamente en la delegación.-

 Presentación en delegación: Presenta la documentación físicamente en la delegación que le corresponde.

La delegación tiene la **obligación** de corroborar que este toda la documentación y el estado del empleador en el sistema.

Envía la misma a Buenos Aires sede central.

**Buenos Aires sede central**, recibe la documentación, le da el alta definitiva al Empleador y archiva la misma.

NOTA: El empleador debe estar registrado y dado de alta en RENATEA para poder operar en el portal. No pueden inscribir trabajadores ni realizar presentaciones de los mismos hasta que no se cumpla dicha condición.

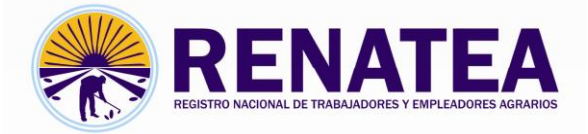

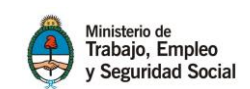

En el nuevo sistema de alta de empleadores, Los que se encuentran no inscriptos en el sistema podrán cargar los datos para iniciar el trámite.

A continuación se presenta el instructivo de llenado de la planilla registración empleador:

## Registración empleador

Al seleccionar la opción registrar empleador se desplegara la siguiente pantalla. Debe seleccionar aceptar y proceder a completar los datos solicitados.

|                                 | RENATEA                                                            |  |
|---------------------------------|--------------------------------------------------------------------|--|
| Portal Empleadores Online       | C Regress                                                          |  |
|                                 | DRTO'S DEL ENPLEADOR (Utilizar la tecla TAB para pasar los campos) |  |
| n 🕋 🖛 🗌                         | Cuit                                                               |  |
| Menu Inicio Mis datos           | Apellido: registrar                                                |  |
|                                 | Nontre                                                             |  |
| E Frank                         | RZON SOCIA:                                                        |  |
| Manual Empleadores Registracion | Aceptar                                                            |  |
|                                 | Domicilio Real [CatleRula]:                                        |  |
| Cupones Georref.                | N° o Km:                                                           |  |
|                                 | Piso:                                                              |  |
| Contactence Regularizacion      | Dis                                                                |  |
|                                 | Codigo Postal:                                                     |  |
|                                 | Provincia: ••• Selectionar ••• •                                   |  |
| Tramites Salir del Sistema      | Uppartimento:                                                      |  |
|                                 |                                                                    |  |
|                                 | B Domicilio Legal es el mismo que el Real                          |  |
|                                 | Demielijo Legal / Constituido [Calle/Ruta]:                        |  |
|                                 | N° o Km:                                                           |  |
|                                 | Piso:                                                              |  |
|                                 | Dto:                                                               |  |

Al ingresar el CUIT del empleador debe saltar los campos con el tabulador del teclado, y sobre el formulario aparecerá el botón **Dar de alta** que debe presionar una vez que complete todos los datos.

|                                                                                                    | RESTON MCOMIL DE TRAMMONES Y UMPLEORES ADAMOS                                                                                                    |
|----------------------------------------------------------------------------------------------------|----------------------------------------------------------------------------------------------------|
| Portal Empleadores Online<br>Menu Inicio<br>Cupones<br>Cupones<br>Cupones<br>Cunatenens<br>Cupones<br>Cupones<br>Cupon | Dord DEL EMPLEADOR (Ubilitar la tecla TAB para pasar los campos)     DOTO DEL EMPLEADOR (Ubilitar la tecla TAB para pasar los campos)     Dardo DEL EMPLEADOR (Ubilitar la tecla TAB para pasar los campos)     Campos   Campos   Correo Electronico:   Correo Electronico:     Para   Para   Correo Electronico:   Correo Electronico: |
|                                                                                                    |                                                                                                    |

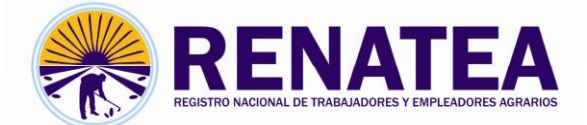

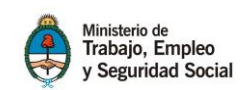

Si no está inscripto el sistema lo habilitara a continuar la carga, **recuerde que debe** utilizar el tabulador del teclado para saltar los campos, completos todos los datos le aparecerá un mensaje de que la carga sea exitosa.

Registración establecimiento

|                                 | REINATEA<br>RESTRO MCONL E TRANADORES Y DIFILIZORES AGARDOS                                                                                                    |
|---------------------------------|----------------------------------------------------------------------------------------------------|
| Portal Empleadores Online       | SI No.  O DATOS DELLOS ESTRELECIMENTOIS                                                                                                    |
| Menu Inicio Mis datos           | G       Nombre del Establesimiento :       Datos Catastales :       Ubisación (saliénda) :       Cutriti:                                                                                                    |
| Manual Empleadores Registracion | N° o Kin:<br>Provincia:                                                                                                    |
| Contactenos Regularizacion      | Codigo Postal:<br>Latitud: Formato Decimal: Ej34.6011149<br>Longitud: Formato Decimal: Ej68.37407770000004                                                                                                    |
| Tramites Salr del Sistema       | Superficie fool (Numera Enteros): en Hectareas.<br>Cantidad et Trabajalores Fermanentes:<br>2 contesta et Trabajalores Fermanentes:<br>9 contesta et Trabajores Permanentes:<br>9 contesta et Trabajores Permanentes:<br>9 contesta et Trabajores:<br>9 contesta et Trabajores:<br>9 cont |
|                                 | Actividad Principal:                                                                                                    |
|                                 | Courdar .                                                                                                    |

Una vez cargados todos los datos seleccione guardar, se desplegaran debajo todos los datos cargados y aparecerá un botón que dice siguiente, presionando el mismo lo habilita a cargar de ser necesario otros establecimientos.

|                                            | Guardar Sigu                                              | iiente 🕥 |
|--------------------------------------------|-----------------------------------------------------------|----------|
| 🚖 DATOS DEL/LOS ESTABLECIMIE               | ENTO/S CARGADOS                                           |          |
| B                                          |                                                           |          |
| Nombre:                                    | SAN MIGUEL ARCANGEL                                       |          |
| Datos Catrastales :                        | D12 PAR 033817RIO I PLANTA 0006 MAT 00001882 ZONA ECOL 22 |          |
| Ubicacion (calle/ruta) :                   |                                                           |          |
| Cuartel:                                   |                                                           |          |
| N°oKm:                                     | 39                                                        |          |
| Codigo Postal:                             | 3170                                                      |          |
| Localidad:                                 |                                                           |          |
| Departamento / Partido:                    |                                                           |          |
| Provincia:                                 |                                                           |          |
| Casilla de Correo:                         |                                                           |          |
| Superficie Total:                          | 253 en Ha.                                                |          |
| Cantidad de Trabajadores<br>Temporarios :  |                                                           |          |
| Cantidad de Trabajadores<br>Permanentes:   |                                                           |          |
| ¿Contrata personal de Bolsa de<br>Trabajo? |                                                           |          |
| Regimen de Tenencia:                       |                                                           |          |
| Actividad Principal:                       | GANADERA                                                  |          |

En caso de no tener más establecimientos, seleccione siguiente

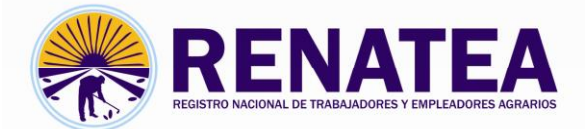

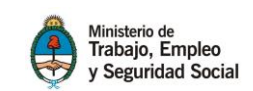

Se desplegara la siguiente pantalla que le permitirá cargar los datos de datos de Art, seguro de vida y la persona que suscribe.

| Portal Empleadores Online     (a) DATOS FINALES DE INSCRIPCION CUIT:       Automistración de Riesdo De Trabalo       Menu Inicio     Mis datos       POLZA N°:       Oración de Riesdo De Trabalo       Diferencia datas       POLZA N°:       Oración de Riesdo De Trabalo       Diferencia datas       Pollza N°:       Diferencia       Diferencia       Diferencia       Diferencia       Diferencia       Diferencia       Diferencia       Diferencia                                                                                                    |       |
|----------------------------------------------------------------------------------------------------|-------|
| Image: Second and Second and Second an | _     |
| Annual Empleadores Reportación     Segura trabaladores permanente)                                                                                                    |       |
|                                                                                                    |       |
| Image: Cupones     Georef.     PolIZA N*:       Constrainto N*:     Constrainto N*:                                                                                                    |       |
| Image: Contactence     Regularizacion       Image: Contactence     Regularizacion       Imag                                                                                                    | VTE V |

Seleccione finalizar y se desplegara la pantalla indicándole la carga exitosa de los datos.

# Impresión de formulario

Para imprimir el formulario debe ingresar en el portal de empleadores a **mis datos**, seleccionar imprimir formulario Registración. Se desplegara la siguiente pantalla

|                  |                   |                            | IATEA                               |                                        |                          |                        |                                     |
|------------------|-------------------|----------------------------|-------------------------------------|----------------------------------------|--------------------------|------------------------|-------------------------------------|
| Portal Emple     | adores Online     | USUARIO                    | RENATEA                             | ESTABLECIMIENTO                        | DOCUMENTACION            | ART/SEGUROS            | FORMULARIO                          |
|                  | <b>3</b>          |                            |                                     |                                        |                          |                        |                                     |
| Menu Inicio      | Mis datos         | Modificar datos de Usuario | Modificar Inscripcion en<br>RENATEA | Modificar datos de<br>Establecimientos | Actualizar Documentacion | Actualizar ART/Seguros | Imprimir Formulario<br>Registracion |
| anual Empleadore | s Registracion    | Seleccionar                | Seleccionar                         | Seleccionar                            | Seleccionar              | Seleccionar            | Seleccionar                         |
|                  |                   |                            |                                     |                                        |                          |                        |                                     |
| Cupones          | Georref.          |                            |                                     |                                        |                          |                        |                                     |
| Contactenos      | Regularizacion    |                            |                                     |                                        |                          |                        |                                     |
| <b>(</b> )       | Ċ                 |                            |                                     |                                        |                          |                        |                                     |
| Tramites         | Salir del Sistema |                            |                                     |                                        |                          |                        |                                     |
|                  |                   |                            |                                     |                                        |                          |                        |                                     |

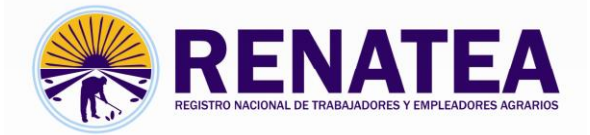

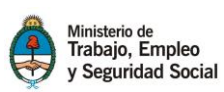

Impresión de formulario del empleador

|                   |                   | REENA<br>RESISTO ALCONAL DE TRABALADORES |             | <b>A</b><br>GRARIOS   |                  |                |                       |                                       |            |                  |                           |
|-------------------|-------------------|------------------------------------------|-------------|-----------------------|------------------|----------------|-----------------------|---------------------------------------|------------|------------------|---------------------------|
| Portal Emple      | adores Online     |                                          |             |                       |                  |                |                       |                                       |            |                  |                           |
|                   | Mis datos         |                                          |             | 1                     | Reimpresion de F | ormularios de  | Inscripcion/Est       | blecimient                            | os         |                  |                           |
|                   | 1                 |                                          |             | Cuit                  | Nombre           | Apellido       | Razonse               | icial Esta                            | do_renatea | Formulario       |                           |
|                   | Jen -             |                                          | 2           |                       |                  |                | _                     | A                                     |            | Imprimir         |                           |
| Manual Empleadore | es Registracion   |                                          | Id_estab    | Actividad             | Actaccesorias    | Nombre         | Calle<br>ZONA RURAL   | Numero                                | Provincia  | Establecimientos |                           |
| Cupones           | Georref.          |                                          | 101000      |                       |                  |                | Lowerton              |                                       |            |                  |                           |
|                   |                   |                                          |             |                       | Presiden         | cia de la Naci | ión 🎒 Minisb<br>y Seg | rio de<br>jo, Empleo<br>uridad Social |            |                  |                           |
|                   |                   | SAN MARTIN 588 C1004AAL   Ciudad Autono  | ma De Buer  | nos Aires   Tel: 011- | 4318-0800        |                |                       |                                       |            |                  | Secretaria de Informatica |
| Tramites          | Salir del Sistema | © Copyright 2012 - Todos los derec       | hos reserva | dos - RENATEA         |                  |                |                       |                                       |            |                  | Sourcease do Informatica  |
|                   |                   |                                          |             |                       |                  |                |                       |                                       |            |                  |                           |

Seleccione imprimir en formulario se desplegara la siguiente pantalla con todos los datos cargados

| RENATEA Formulario de inscripción<br>Empleador Agrario                                                                                                    |                                                                                                    |  |  |  |  |  |  |
|----------------------------------------------------------------------------------------------------|----------------------------------------------------------------------------------------------------|--|--|--|--|--|--|
| DATO'S DEL EMPLEADOR      APELLICO     RAZON     RAZON     RAZON     ROMARES      DOMICILIO REAL/CALLE/RUTA     Nº 6 Km     PISO      PROVINCIA     DTO.     OUARTEL      DOMICILIO LEGAL/CALLE/RUTA     Nº 0 Km     PISO                                                                                                    | CUIT Nº                                                                                                    |  |  |  |  |  |  |
| LI-DATO'S DE (A.R.T.) / SEQUIRO DE VIDA<br>ADMINISTRADORA DE RIESGOS DE TRABAJO (A.R.T.) PI<br>2000<br>ORECCIÓN:<br>SOSOSO<br>SEGUIRO DE VIDA LEY 16.500 DE TRABAJO (Solo trabajadores parmo<br>SOSO<br>TOLIZA NA<br>SOSO                                                                                                    | CLIZA N°         VIGENCIA HASTA           CCCC         1900-01-01           anentes)         DIRECCION           SOC         000000000000000000000000000000000000 |  |  |  |  |  |  |
| ISOBO     ISOBO                                                                                                    |                                                                                                    |  |  |  |  |  |  |
| <ul> <li>(2) Acompanar totocopia simple de la poliza y si no la tuviera, fotocopia simple del último comprobante de pago</li> <li>(3) Indicar nombre y apellidos completos (acompañando fotocopia simple del documento de identidad<br/>hojas 1 y 2</li> <li>(4) En caso de no ser el empleador el que suscribe el formulario, sino su representante legal, acompañar fotocopia<br/>simple del poder vigente que lo autoriza.</li> <li>En caso de ser persona jurídica, acompañar fotocopia simple del acta de autoridades vigente donde conste el carácter<br/>invocado por el firmante.</li> </ul> |                                                                                                    |  |  |  |  |  |  |
| Imprimir<br>Imprimir este formulario en una hoja A4 y presentar en RENATEA para completar su registracion                                                                                                    |                                                                                                    |  |  |  |  |  |  |

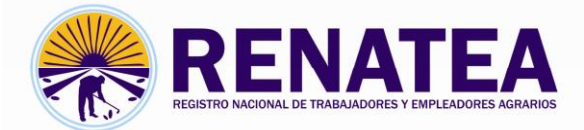

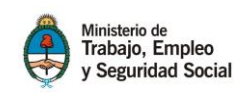

Seleccione imprimir establecimiento y se desplegara la siguiente pantalla

| RENATEA                                                                    | Formulario de ir<br>Empleador A    | Ministerio de<br>Trabajo, Empleo<br>y Seguridad Social |                                                                                                    |
|----------------------------------------------------------------------------|------------------------------------|--------------------------------------------------------|----------------------------------------------------------------------------------------------------|
|                                                                            |                                    |                                                        | 1                                                                                                    |
| I- DATO 8 DEL/LO 8 E 8TABLECIMIENTO/ 8                                     |                                    |                                                        |                                                                                                    |
| NOMERE                                                                     | DATOS CATASTRALES                  |                                                        |                                                                                                    |
| URITORCO                                                                   |                                    |                                                        |                                                                                                    |
|                                                                            |                                    |                                                        |                                                                                                    |
| UBICACION/CALLE/RUTA CUARTEL                                               | Nº o Km                            | CODIGO POSTAL                                          |                                                                                                    |
| ZONA RURAL                                                                 | 0                                  | 5841                                                   |                                                                                                    |
|                                                                            |                                    |                                                        |                                                                                                    |
| LOCALIDAD DEPTO, / PARTIDO                                                 | PROVINCIA                          | CASILLA DE CORRE                                       | :0                                                                                                    |
| CAPILLA DEL MONTE PUNILLA                                                  | CORDOBA                            | 0                                                      |                                                                                                    |
| SUPERFICIE TOTAL (en CANTIDAD DE TRABAJADORES<br>hectareas) NO PERMANENTES | CANTIDAD DE TRABAJA<br>PERMANENTES | DORES ¿CONTRA<br>TRABAJO                               | TA PERSONAL EN BOLSAS DE<br>?                                                                                   |
|                                                                            | 0                                  |                                                        |                                                                                                    |
|                                                                            |                                    |                                                        |                                                                                                    |
| REGIMEN DE L'ENENCIA                                                       |                                    |                                                        |                                                                                                    |
|                                                                            |                                    |                                                        |                                                                                                    |
| ACTIVIDAD PRINCIPAL ACTIVIDADES ACCESORIAS                                 | INICIO DE ACT                      | IVIDAD DES                                             | SDE QUE OCUPA PERSONAL                                                                                          |
| NO INFORMADO                                                               | 01/01/2015                         |                                                        |                                                                                                    |
|                                                                            |                                    |                                                        |                                                                                                    |
| (1)Acompañar fotocopia simple de la boleta corre                           | spondiente a la Direc              | eción Provincial                                       | de Rentas de la                                                                                                 |
| Provincia. Si no tuviera esta boleta, fotocopia sim                        | ple de la escritura                |                                                        |                                                                                                    |
| (2)Acompañar fotocopia simple del contrato de as                           | rrendamiento y foto                | copia simple de :                                      | su inscripción en AFIP                                                                                          |
| como empleador                                                             |                                    |                                                        | Contraction of the second second second second second second second second second second second second second s |
| (3)Acompanar totocopia simple de su inscrpción d                           | como empleador ante                | e ei Arir en el q                                      | ue rigure inscripto                                                                                             |
| como contratista.                                                          |                                    |                                                        |                                                                                                    |
|                                                                            | imprimir                           |                                                        |                                                                                                    |
| Imprimir este formulario en una hoja A4 y                                  | presentar en RENATEA para          | completar su registrad                                 | lon                                                                                                    |

Al pie de cada formulario aparece la documentación que se debe adjuntar para presentar en la delegación que le corresponda. Recuerde que tienen la opción de adjuntar la misma vía web para una inscripción provisoria.

## Documentación Registración empleadores

Mediante esta herramienta UD puede subir la documentación escaneada al sistema y estaría habilitado para operar en el portal por un periodo de 60 días, hasta que presente la documentación físicamente en la delegación.

|                                 |                                                                        | 🖈 Favoritos          | Î    | Nombre                                     | Fecha de modifica | Тіро            |
|---------------------------------|------------------------------------------------------------------------|----------------------|------|--------------------------------------------|-------------------|-----------------|
|                                 |                                                                        | Descargas            |      | ALTA afip                                  | 17/02/2016 03:08  | Adobe Acrobat D |
|                                 |                                                                        | Sitios recientes     |      |                                            | 17/02/2016 03:08  | Adobe Acrobat D |
| Portal Empleadores              | CUIT :                                                                 | and shirts reciences |      |                                            | 17/02/2016 03:08  | Adobe Acrobat D |
| Online                          | Desumentasion Empleadores                                              | 🥽 Bibliotecas        |      | Pormulario del empleador                   | 17/02/2016 03:08  | Adobe Acrobat D |
|                                 | Documentación Empleadores                                              | Documentos           | E    | 🔁 Fotocopia DNI Bernardi Gustavo           | 17/02/2016 03:08  | Adobe Acrobat D |
|                                 | Seleccione la documentacion correspondiente al Empleador               | 📔 Imágenes           |      | 🔁 Fotocopia DNI                            | 17/02/2016 03:08  | Adobe Acrobat D |
| Menu Inicio Mis datos           | Solo se permiten archivos de imagenes con extension doc, xls, pdf, jpg | 🎝 Música             |      | 🔁 Recibo                                   | 17/02/2016 03:08  | Adobe Acrobat D |
|                                 | Examinar No se seleccionaron archivos.                                 | Vídeos 🔣             |      |                                            |                   |                 |
| Manual Empleadores Registracion | _                                                                      | 🕵 Equipo             |      |                                            |                   |                 |
| Cupones Georref.                |                                                                        | 👊 Red                |      |                                            |                   |                 |
|                                 |                                                                        |                      | * *  |                                            |                   | '               |
| Contactenos Regularizacion      |                                                                        | No                   | mbre | Recibo" "ALTA afip" "Certificado" "Constan | Todos los archivo | 05 🔻            |
| () ()                           |                                                                        |                      |      |                                            | Abrir             | Cancelar        |
| Tramites Salir del Sistem       | 3                                                                      |                      |      |                                            |                   |                 |

Seleccione abrir y los datos serán importados a nuestra base.

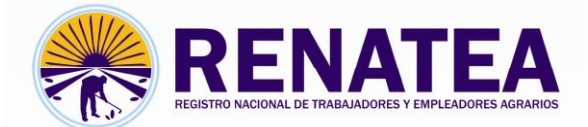

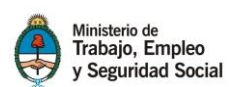

Nota: En caso que haya realizado todos los trámites requeridos correctamente y no pueda operar en el portal online para realizar las presentaciones, comuníquese al 0800 777 7366 opción 4 y le brindaremos la ayuda necesaria.-